#### राजस्थान सरकार

कार्यालय अधीक्षण खनि अभियंता, खान एवं भू–विज्ञान विभाग, बीकानेर वृत्त बीकानेर । क्रमांकःअखअ / बीका / विज्ञप्ति / 2018 / 471 दिनांकः 09.02.2018

#### विज्ञप्ति

सर्वसाधारण को सूचनार्थ प्रकाशित किया जाता है कि इस वृत के अधीन आने वाले जिला बीकानेर, जैसलमेर, हनुमानगढ़, श्रीगंगानगर एवं चुरू में राजस्थान अप्रधान खनिज रियायत नियमावली, 2017 के नियम 52 (3) में वर्णित प्रावधानों के अनुसार किसानों को उनकी खातेदारी भूमि के सुधार के लिए जिप्सम हटाने के लिए परमिट जारी करने करने हेतु विभागीय website www.mines.rajasthan.gov.in पर ऑन–लाईन आवेदन पत्र दिनाक 10.2.2018 से 31.3.2018 तक की अवधि में आमंत्रित किये जाते हैं। जो भी किसान इन जिलों में अवस्थित खातेदारी भूमि के सुधार के लिए जिप्सम हटाने हेतु परमिट लेने के इच्छूक हों, उक्त अवधि में ऑन–लाईन आवेदन पत्र प्रस्तुत कर सकते हैं। शर्ते निम्नानुसार हैं–

- (1) परमिट केवल भूमि सुधार के उद्देश्य हेतू ही दिये जायेंगे।
- (2) आवेदन प्रस्तुत करने के लिए केवल वही खातेदार पात्र होंगे, जिनकी खातेदारी भूमि में जिप्सम डिपोजिशन अधिकतम दो मीटर की गहराई तक है।
- (3) परमिट हेतु खातेदार स्वयं द्वारा आवेदन पत्र प्रस्तुत करना होगा। संयुक्त खातेदारी भूमि के मामले में सह—खातेदारों द्वारा अथवा किसी एक खातेदार के पक्ष में पॉवर ऑफ अटोर्नी दिये जाने पर अटोर्नी होल्डर आवेदन कर सकेगा।
- (4) आवेदन पत्र ऑन–लाईन प्रस्तुत किये जायेगें। जिन किसानों के पास ऑन–लाईन सुविधा नहीं है, वह ई–मित्र कियोस्क पर आवेदन पत्र प्रस्तुत कर सकेगें। आवेदन करते समय किसान को पहचान पत्र हेतु आधार कार्ड/भामाशाह कार्ड/ड्राइविंग लाइसेंस/बिजली बिल (K नम्बर) के साथ–साथ अपना मोबाइल भी साथ लाना होगा। किसानों को आवेदन पत्र प्रस्तुत करते समय अपनी भूमि का खसरा संख्या/मूरब्बा संख्या बतानी होगी।
- (5) आवेदन पत्र प्रस्तुत करने हेतु कोई शुल्क देय नहीं है, परन्तु ई—मित्र कियोस्क के माध्यम से आवेदन पत्र प्रस्तुत करने पर ई—मित्र द्वारा निर्धारित शुल्क अदा करना होगा।
- (6) एक राजस्व ग्राम की सीमा में एक खातेदार को एक समयावधि में केवल एक परमिट ही स्वीकृत किया जायेगा।
- (7) परमिट अधिकतम 5 हैक्टेयर क्षेत्र के लिये दिये जायेगे, जिसकी अवधि अधिकतम 5 वर्ष होगी।
- (8) परमिट हेतु आवेदित क्षेत्र का मौके पर चिन्हिकरण हेतु राजस्थान अप्रधान खनिज रियायत नियमावली 2017 के नियम 52(3)IV अनुसार आवेदक की उपस्थिति में कमेटी द्वारा निरीक्षण किया जायेगा।
- (9) परमिट जारी किये जाने योग्य पाये जाने पर प्रतिभूति के रूप मे रू. 40,000 / एफ.डी.आर. / एन.एस.सी. के रूप में प्रस्तुत करने, परमिट फीस पेटे रू. 1,000 / – जमा कराने, जिप्सम हटाने की सिम्पलीफाइड स्कीम व पर्यावरण क्लीयरेंस प्रस्तुत करने हेतु विभाग द्वारा लिखा जायेगा एवं पूर्ति कर देने पर परमिट जारी किया जायेगा।
- (10) जिप्सम के निर्गमन हेतु विभाग में निम्नानुसार राशि अग्रिम जमा कराकर रवन्ना प्राप्त करने होगें--
  - (1) परमिट फीस रूपया 1/- प्रतिटन
  - (2) रॉयल्टी रूपये 125 / प्रतिटन
  - (3) प्रीमियम राशि रूपये 100 / प्रतिटन
  - (4) डी.एम.एफ.टी. राशि रूपये 12.5 / प्रतिटन

उक्त राशि समय–समय पर नियमों में होने वाले संशोधन के अनुरूप जमा करानी होगी।

भूमि सुधार हेतु खातेदारी भूमि में जिप्सम हटाने के संबंध में जारी आदेश क्रमांक प.14(1)खान/ग्रुप–2/2011पार्ट(zyp) जयपुर दिनांक 6.2.2018 एवं इस सम्बंध में विभाग द्वारा जारी गाइडलाईन/दिशा–निर्देश संबंधित खनि अभियंता/सहायक खनि अभियंता कार्यालय/विभागीय वेबसाइट www.mines.rajasthan.gov.in पर देखी जा सकती हैं।

(धर्मेन्द्र लोहार)

(धमन्द्र लोहार) अधीक्षण खनि अभियंता बीकानेर वृत्त बीकानेर

#### **GYPSUM PERMIT**

# **1** Prequisit

- a) You should have SSO ID for applying Gypsum Permit.
- b) To create SSO please visit https://sso.rajasthan.gov.in/signin

# 2 SSO Login

a) a) After creating SSO ID and Password , visit the below link

https://sso.rajasthan.gov.in/signin?ru=mines

b) Enter SSO ID and Password

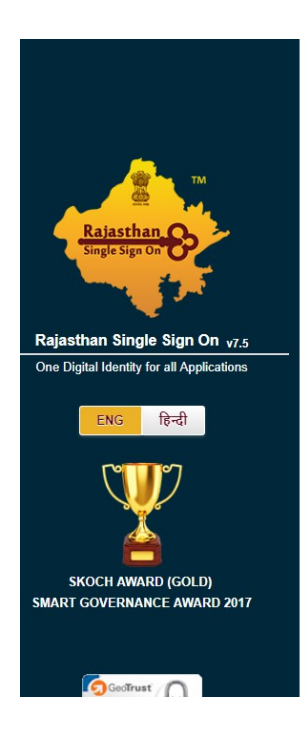

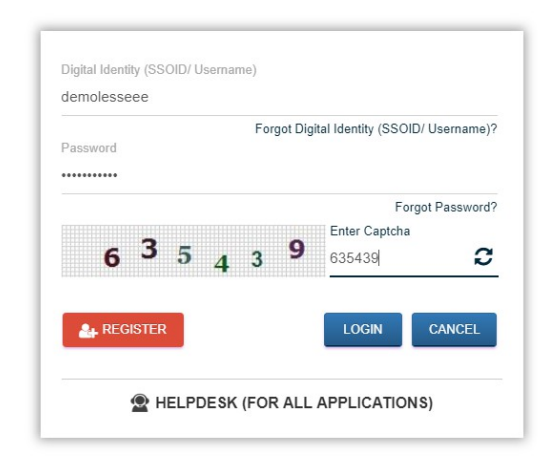

c) on Successful logon you will be directed to screen as shown below

| Department of Mines & C                              | Geology                           |
|------------------------------------------------------|-----------------------------------|
| Existing User ?                                      |                                   |
| Enter Existing User ID & Password of Old Application | n                                 |
| User ID                                              |                                   |
| Enter User ID                                        |                                   |
| Password                                             |                                   |
| Enter Password                                       |                                   |
| I Am First Time User                                 | Back To SSO Submit & Link Profile |

d) Click on the I Am First Time User , upon clicking you will be shown screen as shown below

| Department of Mines & Geology                                                                                                    |      |
|----------------------------------------------------------------------------------------------------|------|
| First Time User ?                                                                                                    |      |
| <ul> <li>Please select an option for registering on Department of Mines &amp; Geology</li> <li>Register as Lessee</li> <li>Register as Trader/Dealer/Stockist/Pulverizer Unit Holder</li> <li>Register as New Applicant(Apply for Gypsum Permit)</li> <li>Register as Software Provider</li> </ul> |      |
| If you have multiple profiles. you can always use your existing User ID to switch profiles                                                                                                    |      |
| I Am An Existing User of Old Application Cancel Pro                                                                                                    | ceed |

e) click on the option "Register as a New Applicant/Apply for Gypsum Permit"

f) upon click you will be directed to Gypsum Permit Application form as shown below

# 3 Gypsum Permit Application

- a) Select the district, tehsil and village where you want to apply for gypsum removal
- b) enter khasra number
- c) based on khasra number , system will display khasra information
- d) You have enter the area and applied area.
- e) if your area falls under multiple khasra then you can enter each khasra number individually

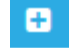

and click on add

- f) Next you have to select the period of lease and enter number of co-tenants
- g) based on the number , system will display text field where you have to enter name , address and aadhar number of the co-tenants
- h) finally verify the OTP and submit.
- i) On successful submission you will receive sms and email on your registered (registered with Aadhar) mobile number and email id

|                                                                                                    | the gypsum to be removed                                                                                                    | T.                                                                                                    | Already Applied                      |
|----------------------------------------------------------------------------------------------------|----------------------------------------------------------------------------------------------------|----------------------------------------------------------------------------------------------------|--------------------------------------|
| भूमि विवरण (Land Details)                                                                                                    |                                                                                                    |                                                                                                    |                                      |
| जेला/District *                                                                                                    | तहसील/Tehsil*                                                                                                    | रेवेन्यु गॉव/Revenue Village*                                                                                                    | enter applied area<br>[area in which |
| अग्रज्यात्राज्यसा विवरणा (KhaeraMurahha Dotaile)                                                                                                    | enter khasra number and click on search ,<br>khasra information will be displayed                                                                                                    |                                                                                                    | available]                           |
| असरा/मुरब्बा नंबर 2<br>Khasra/Murabba No.)*                                                                                                    | अत्तराम्पुरख्या नंबर विवरण<br>/ Khsara information*                                                                                                    | कुत्त क्षेत्रफल(हेक्टेयर में)<br>/ Total Area (in hect.)*<br>/ Applied Area (in hect.)*                                                                                                    |                                      |
| Search for                                                                                                    |                                                                                                    | click [s                                                                                                    | add] detail                          |
| आवेदक /खातेदार विवरण (Applicant/Khatedar Deta                                                                                                    | iils)                                                                                                    |                                                                                                    | -                                    |
| आधार नंबर/Aadhar No.* 🕄                                                                                                    | आवेदक का नाम /Applicant Name* 🕄                                                                                                    | (Father/Husband Name) आवेदक                                                                                                    | का फोटो/Applicant's Photo* 🕄         |
| मोबाइल नंबर /Mobile Number* 🕄 🌔                                                                                                    | select ईमेल /Email* 😗                                                                                                    | आवेदक का पता /Applicant Address* 🚯                                                                                                    |                                      |
| 6                                                                                                    | period of lease                                                                                                    |                                                                                                    |                                      |
| लीज अवधि (वर्ष में) /Lease Period(in yes                                                                                                    | सह-खातेदारों की संख्या/Number of co-tenants*                                                                                                    | if there are any co tenants<br>enter the number                                                                                                    |                                      |
| ) में शपथपूर्वक बयान करता/करती हूं कि मेरे नाम या मेरे परिवा                                                                                                    | रजनों के नाम राज्य में कोई खनन पट्टा/आर.सी.सी./ई.आर.सी.सी ठेका स्वीकृत नहीं है अर                                                                                                    | ः मेरे व मेरे परिवारजनों के विरूद्ध खान विभाग की कोई भी राशि बकाया नहीं है।<br>one of the                                                                                                    |                                      |
| i declare and amrm on oam that there is no mining leas<br>) में शपथपूर्वक बयान करता/करती हूं कि मेरे नाम या मेरे परिवा<br>I declare and affirm on oath that there is mining lease/F | serRCC/ERCC contract sanctioned in tayour of me or my family and there is<br>रजनों के नाम पर राज्य में खननपट्टा/आर.सी.सी./ई.आर.सी.सी.वेका स्वीकृत है किन्तु मेरे i<br>RCC/ERCC contract sanctioned in favour of me or my family but there is no  | no dues of any kind against me or my raminy of kinds uppartment option<br>감숙 ਪਾਰੇਸ਼ਾਰ - 해 요중asca against me or my raminy of kinds again 국립 등 (<br>dues of any enter oto recived y of Mines Department. |                                      |
| This application requires to digital signature with                                                                                                    | h payment to finally submit the application to the department.                                                                                                    | on the mobile<br>number registered                                                                                                    |                                      |
|                                                                                                    | Enter OTP*                                                                                                    | with aaadhar and finally click on "accept                                                                                                    |                                      |
| ) में शपथपूर्वक बयान करता/करती हूं कि मेरे नाम या मेरे परिवाः<br>I declare and affirm on oath that there is mining lease/F<br>This application requires to digital signature with   | रजनों के नाम पर राज्य में छननपट्टाअंगर सी.सी.रई.आर सी.सी ठेका स्वीकृत है किन्दु मेरे<br>CCC/ERCC contract sanctioned in favour of me or my famly but there is no<br>n payment to finally submit the application to the department.<br>Enter CTDP | a मेरे परिवारननों के क्रिकट क्रांच क्रिक्त कोई भी राशि बकाया नहीं है।<br>dues of any<br>enter otp recived<br>on the mobile<br>number registered<br>with aaadhar and<br>finally click on "accept        |                                      |

### j) Example is shown below

|                                                                                                    |                                                                                                    | GYPSUM PE                                                                                                    | RMIT                                                                                  |                                                            |                                                                                                    | Already Applie |
|----------------------------------------------------------------------------------------------------|----------------------------------------------------------------------------------------------------|----------------------------------------------------------------------------------------------------|---------------------------------------------------------------------------------------|------------------------------------------------------------|----------------------------------------------------------------------------------------------------|----------------|
| मे विवरण (Land Details)                                                                                                    |                                                                                                    |                                                                                                    |                                                                                       |                                                            |                                                                                                    |                |
| f/District *                                                                                                    |                                                                                                    | तहसील/Tehsil*                                                                                                    |                                                                                       | रेवेन्यु गौ                                                | 8/Revenue Village*                                                                                                    |                |
| daipur                                                                                                    |                                                                                                    | Girwa                                                                                                    |                                                                                       | Amda                                                       | ń                                                                                                    |                |
| सरा/मुरब्बा विवरण (Khasra/Murabba Detail                                                                                                    | )                                                                                                    |                                                                                                    |                                                                                       |                                                            |                                                                                                    |                |
| रा/मुरव्वा नंबर<br>जन्म (Murabha No.)*                                                                                                    | खसरा/मुरब्बा नंबर<br>/ Khana informat                                                                                                    | वेवरण                                                                                                    | कुल क्षेत्रफल(हेन<br>/ Total Area /                                                   | स्टेयर में)<br>9 boot )*                                   | आवेदित क्षेत्रफल(हेक्टेयर में)<br>/ Applied Appl (in best )*                                                                                                    |                |
| earch for                                                                                                    | Q                                                                                                    |                                                                                                    |                                                                                       | i new.j                                                    | (in the contract of the contract of the contra | 0              |
| 3.No Khasra No.                                                                                                    |                                                                                                    | Khasra Information                                                                                                    |                                                                                       | Total Area(in heot.)                                       | Applied Area(in hect.)                                                                                                    | Action         |
| 1 1                                                                                                    | अजुला पत्नी मधुसुदन                                                                                                    | अग्रवाल निवासी ए शिवाजी नगर, khasra area(-)                                                                                                    |                                                                                       | 4                                                          | 4                                                                                                    | 8 12           |
| लेत्रक फ्रानेटार सिरागा (Apple ant/Khatadar                                                                                                    | Dataile)                                                                                                    |                                                                                                    |                                                                                       |                                                            |                                                                                                    |                |
| धार मेवर/Aadhar No.* <b>0</b><br>बाद्त्त मेवर /Mobile Number* <b>0</b>                                                                                                    | आवेदक १                                                                                                    | গ নাম /Applicant Name* •                                                                                                    |                                                                                       | (Father/Husband Name)<br>আইকে জা যনা /Applicant Address* 0 |                                                                                                    |                |
| ਯ ਯਬਪਿ (ਬਬੰ ਸੇਂ) /Lease Period(in years)*<br>0 4 © 3 © 2 © 1 ©                                                                                                    | सह-खातेट<br>1                                                                                                    | रों की संख्या/Number of co-tenants*                                                                                                    |                                                                                       |                                                            |                                                                                                    |                |
| S.No                                                                                                    | Name*                                                                                                    | Father Name*                                                                                                    |                                                                                       | Address*                                                   | Aad                                                                                                    | har Card No.*  |
| 1 mr rajesh                                                                                                    | ram                                                                                                    |                                                                                                    | jaipur                                                                                |                                                            | 5558555555                                                                                                    |                |
| clure and affirm on cath that there is no minin<br>1 राजपार्थ का का कारफाकर ती हूँ मिसे मास पार्थ<br>Line and affirm could hat there is a mining lea<br>is application requires to digital signature<br>or Adhar Card No*<br>64486407528 | leasaRCCERCC contract is ancioned in favour<br>uiterceni 함 नाम पर राज मे बनसरपुराअर सी सी, 성,<br>ansRCCERCC contract another in favour of n<br>with payment to finally submit the applicabl<br>Enter OTP*<br>Send OTP | I me or my family and there is no cleas of any lond aga<br>that that any entry and there is no cleas of any lond aga<br>a or my family but there is no cleas of any lond against<br>the department. | ainst me or my family of<br>ਚਾਜ ਬਿਮਾਸ कੀ कोई भी रा<br>t me or my family of Mis<br>DTP | Mines Department<br>বি ৰজযো নদী है।<br>nes Department      |                                                                                                    |                |

k) After successful submission you can download document(PDF).
 Click on the "view document" do download PDF.

| भूमि विवरण (Land Details)<br>ला/District *                                                                                                    |                                                                                                    |                                                          |                                         |                                      |
|----------------------------------------------------------------------------------------------------|----------------------------------------------------------------------------------------------------|----------------------------------------------------------|-----------------------------------------|--------------------------------------|
| ला/District *                                                                                                    |                                                                                                    |                                                          |                                         |                                      |
|                                                                                                    | तहसील/Tehsil*                                                                                                    |                                                          | रेवेन्यु गाँव/Revenue Village"          |                                      |
| Udaipur                                                                                                    | Badgaon                                                                                                    |                                                          | Amberi                                  |                                      |
|                                                                                                    |                                                                                                    |                                                          |                                         |                                      |
| gसरा/मुरब्बी विवरण (Khasra/Murabba Details)                                                                                                    |                                                                                                    |                                                          |                                         |                                      |
| S.No Khasra No.                                                                                                    | Khasra Information                                                                                               |                                                          | Total Area(in hect.)                    | Applied Area(in hect.)               |
| 1 34                                                                                                    |                                                                                                    |                                                          |                                         |                                      |
| 3 89                                                                                                    | नग                                                                                                    |                                                          |                                         |                                      |
| 5 12                                                                                                    | भेर                                                                                                    |                                                          |                                         |                                      |
| 1विदक /खातेदार विवरण (Applicant/Khatedar Details)                                                                                                    |                                                                                                    |                                                          |                                         |                                      |
| आवेदक /खातेदार विवरण (Applicant/Khatedar Details)<br>आधार नंबर/Aadhar No.* 💿                                                                                                 | आवेदक का नाम (Applicant Name* 🕄                                                                                  | (Father/Husband Name)                                    |                                         | আবিক্লে জা জীলী/Applicant's Photo* 💿 |
| अविदक स्वातेवार विवरण (Applicant/Khatedar Details)<br>आधार नेबर/Aadhar No.* 0<br>मोबाइल नंबर /Mobile Number* 0                                                               | आवेदक का नाम /Applicant Name* 🕄<br>ईमेल /Email* 🌖                                                                | (Father/Husband Name)<br>-<br>आदेवुक का पता /Applicant A | ddress" ()                              | এটেহক জা ঘটট/Applicant's Photo* 🛛    |
| आवेदक /आतेदार विवरण (Applicant/Khatedar Details)<br>आधार मंदर/Aadhar No.* <b>0</b><br>मोबाइल मंदर <i>M</i> obile Number* <b>0</b>                                            | आदेदक का नाम /Applicant Name* 💿<br>इमेल /Emai* 💿                                                                 | (Father/Husband Name)<br>-<br>-<br>                      | ddress" <b>0</b><br>₽, , , <del>*</del> | এনেইকে জা জীবী/Applicants Photo®     |
| अविदयः /आतेदार विराण (Applicant/Khatedar Details)<br>आधार मंदर/Aadhar No.* <b>0</b><br>मोबाइरा मंदर (Mobile Number* <b>0</b><br>सीज अवधि (वर्ष में) /Lease Period(in years)* | आवेदक का नाम (Applicant Name" <b>●</b><br>इंमेल (Email" <b>●</b><br>सह-खातेदारों की संख्या/Number of co-tenants" | (Falher/Husband Name)<br>-<br>आवेदक का पता /Applicant A  | ddress" <b>0</b><br><u>R</u> , ,        | এবিকে জা ফীৰ্বী/Applicants Photo* ♥  |

#### I) PDF format is shown below

| Ар                                                                               | plication for permit for removal of mir<br>Gypsum for return of agriculture land<br>(Under Rule 63-C) | ieral<br>I                          |                            |
|----------------------------------------------------------------------------------|----------------------------------------------------------------------------------------------------|-------------------------------------|----------------------------|
|                                                                                  |                                                                                                    | Reference I                         | No: 2018321308             |
| Land Details                                                                     |                                                                                                    |                                     |                            |
| District :                                                                       | Tehsil : Pedacon                                                                                      | Village :                           |                            |
| Khasra/Murabba Details                                                           |                                                                                                    |                                     |                            |
| #Khasra<br>No.                                                                   |                                                                                                    | Total Area (in<br>hect.)            | Applied Area (in<br>hect.) |
| 134                                                                              |                                                                                                    | 5                                   | 2.1                        |
| 289                                                                              | 10 C 10 C 10 C 10 C 10 C 10 C 10 C 10 C                                                               | 3                                   | 1                          |
| 312 khasra area (0.0700)                                                         |                                                                                                    | 1                                   | 1                          |
| Applicant/Khatedar Details                                                       |                                                                                                    |                                     |                            |
| Applicant Name                                                                   |                                                                                                    |                                     |                            |
| Father/Husband Name                                                              |                                                                                                    |                                     |                            |
| Applicant Address                                                                |                                                                                                    |                                     |                            |
| Mobile No.                                                                       |                                                                                                    |                                     |                            |
| Email                                                                            |                                                                                                    |                                     |                            |
| Lease Period (in years)                                                          |                                                                                                    |                                     | 7                          |
| Number of co-tenants                                                             |                                                                                                    |                                     |                            |
| I declare and affirm on oath tha<br>favour of me or my family and<br>Department. | at there is no mining lease/RCC/ER<br>there is no dues of any kind against                            | CC contract sand<br>me or my family | tioned in<br>of Mines      |

## 4 Already Applied

- a) If you have already applied for the Gypsum permit and want to view your detail again then follow the steps mentioned in the section No 2(SSO Login)
- b) Once you see the application form at the right corner , there is a button "Already Applied"
- c) Clicking on it, you will be asked to enter the Reference No which you have received on SMS and PDF (in the PDF document Reference No is displayed on the right -top corner and highlighted in red color)
- d) after entering reference number and clicking on search , you will shown the application details submitted by you .

| 🛐 DMG RAJASTHAN                                                                       |                                                                                                    |                                                                                                    |                                                                                                    |                                                                                                    |                                            |
|---------------------------------------------------------------------------------------|----------------------------------------------------------------------------------------------------|----------------------------------------------------------------------------------------------------|----------------------------------------------------------------------------------------------------|----------------------------------------------------------------------------------------------------|--------------------------------------------|
|                                                                                       |                                                                                                    | GYPSU                                                                                                    | M PERMIT                                                                                                    |                                                                                                    | Already Applied                            |
| Enter Reference No.                                                                   | 2018321308                                                                                                    |                                                                                                    | Search                                                                                                    |                                                                                                    |                                            |
| भूमि विवरण (Land Details)                                                             |                                                                                                    |                                                                                                    |                                                                                                    |                                                                                                    |                                            |
| जिला/District *                                                                       |                                                                                                    | तहसील/Tehsil*                                                                                                    |                                                                                                    | रेवेन्यु गॉव/Revenue Village*                                                                                                    |                                            |
| Please Enter District                                                                 |                                                                                                    | Please Enter Tehsil                                                                                                    |                                                                                                    | Please Enter Village                                                                                                    |                                            |
| खसरा/मुरब्बा विवरण (Khasra                                                            | /Murabba Details)                                                                                                    |                                                                                                    |                                                                                                    |                                                                                                    |                                            |
| खसरा/मुरब्दा नंबर<br>(Khasra/Murabba No.)*<br>Search for                              | م<br>م                                                                                                    | ন্তানহা/নুহজ্ঞা নঁজৰ বিষৰতা<br>/ Khisara information*                                                                                                    | कुल क्षेत्रकल(हेक्टेयर में)<br>/ Total Area (in hect.)*<br>⊉                                                                                                    | आवेदित क्षेत्र<br>/ Applied A                                                                                                    | फल(हेक्ट्रेयर में)<br>vea (in hect.)*<br>व |
| आवरक /खातवार ाववरण (App<br>आधार नंबर/Aadhar No." 3<br>मोबाइल नंबर /Mobile Number<br>0 | nicant/Khatedar Details)                                                                                                    | आवेदक का नाम /Applicant Name* 🕤<br>ईमेल /Email* 🗿                                                                                                    | (Father/Husband f                                                                                                    | Name)<br>plicant Address* 0                                                                                                    | এন্ট্রেক্ত জা চৌਟী/Applicants Photo®       |
| लीज अवधि (वर्ष में) /Lease Pe<br>5 © 4 © 3 © 2 © 1 ©                                  | riod(in years)*                                                                                                    | सह-खातेदारों की संख्या/Number of co-tenants"                                                                                                    | •                                                                                                    |                                                                                                    |                                            |
|                                                                                       | हूं कि मेरे नाम या मेरे परिवारजनों के ना<br>I there is no mining lease/RCC/EF<br>हू कि मेरे नाम या मेरे परिवारजनों के ना<br>I there is mining lease/RCC/ERC/<br>digital signature with paymer | म राज्य में कोई खनन पट्टाअंतर सी सी.ई.अर सी सी देखा स्वीकृत<br>ICC contract sanctioned in favour of me or my family an<br>म पर राज्य में कुननपट्टाअंतर सी सी.ई.आर सी सी ठेखा सीकृत है<br>C contract sanctioned in favour of me or my family but th<br>I to finally submit the application to the departme | ा नहीं है अतः मेरे व मेरे परिवारजनों के विरूद्ध खान वित<br>Id there is no dues of any kind against me or m<br>? किन्तु मेरे व मेरे परिवारजनों के विरूद्ध खान विभाग ख<br>iere is no dues of any kind against me or my fa<br>ant. | भाग की कोई भी राशि बकाया नहीं है।<br>ty family of Mines Department.<br>शै कोई भी राशि बकाया नहीं है।<br>amily of Mines Department. |                                            |
| Enter Adhar Card No*                                                                  | Send OTP                                                                                                    | Enter OTP*                                                                                                    | rify OTP                                                                                                    |                                                                                                    |                                            |

Figure 1 Enter Reference Number

| Badgaon                                        |                                                                                                    | Amberi                                                                               |                                                                                                    |
|------------------------------------------------|----------------------------------------------------------------------------------------------------|--------------------------------------------------------------------------------------|----------------------------------------------------------------------------------------------------|
|                                                |                                                                                                    |                                                                                      |                                                                                                    |
|                                                |                                                                                                    |                                                                                      |                                                                                                    |
|                                                |                                                                                                    |                                                                                      |                                                                                                    |
| Khasra Information                             |                                                                                                    | Total Area(in hect.)                                                                 | Applied Area(in hect.)                                                                                                    |
|                                                |                                                                                                    |                                                                                      |                                                                                                    |
| नग                                             |                                                                                                    |                                                                                      |                                                                                                    |
| भेर                                            |                                                                                                    |                                                                                      |                                                                                                    |
| आवेदक का नाम /Applicant Name* 😏                | (Father/Husband Name)                                                                                                    |                                                                                      |                                                                                                    |
| ईमेल /Email* 🕄                                 | आवेदक का पता /Applicant Ac                                                                                                    | ldress* 🕄                                                                            |                                                                                                    |
|                                                |                                                                                                    |                                                                                      |                                                                                                    |
| А                                              |                                                                                                    | .к, , 🗸                                                                              |                                                                                                    |
| ्रसह-खातेदारों की संख्या/Number of co-tenants* |                                                                                                    | R,, ¥                                                                                |                                                                                                    |
|                                                | Khasa Information<br>न<br>भ<br>भ<br>भ<br>भ<br>स<br>भ<br>म<br>म<br>म<br>भ<br>म<br>म<br>म<br>म<br>म<br>म<br>म<br>म<br>म<br>म<br>म<br>म<br>म | Khasra Information<br>म<br>म<br>भारेदवरू का नाम /Applicant Name* •<br>ईमेल /Email* • | सिकडa Information     Total Area(in het.)       म     गिर्मे विकार/Husband Name)       अदिवरू को नाम /Applicant Name* •     .       ईमेल /Email* •     आदिवरू को पाम /Applicant Address* • |

Figure 2 View Details